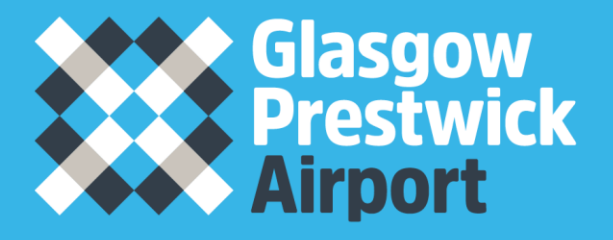

# How to Register on Public Contracts Scotland (PCS)

Matthew Main

## **Registering on Public Contracts Scotland (PCS)**

Prestwick Airport is a publicly owned facility and as such we are required to go through Public Contracts Scotland (PCS) to procure the goods and services we use. Our Invitation To Tender (ITT) documents are advertised on PCS and when we issue a new ITT all relevant suppliers receive an Email notice of this. ITT's are issued as either an ITT Notice or a Quick Quote (Quick Quote is an online request for quotation facility for Suppliers who are registered on the website. It is used to obtain competitive quotes for low value/low risk procurement exercises or for mini competitions within framework agreements.) Below is a guide to help you get set up on PCS. This will allow you to receive notices from Glasgow Prestwick Airport, as well as other Public organisations. This system also allows you to tender for any of these notices.

#### **Contents**

| Getting Started                    | 3  |
|------------------------------------|----|
| Supplier Details                   | 5  |
| Company Profile and Profile Alerts | 7  |
| Supplier Finder                    | 11 |
| Useful Websites                    | 13 |
|                                    |    |

# **Getting started**

Go to Public Contracts Scotland's Homepage, please see link below <u>http://www.publiccontractsscotland.gov.uk</u> This will take you to the below screen

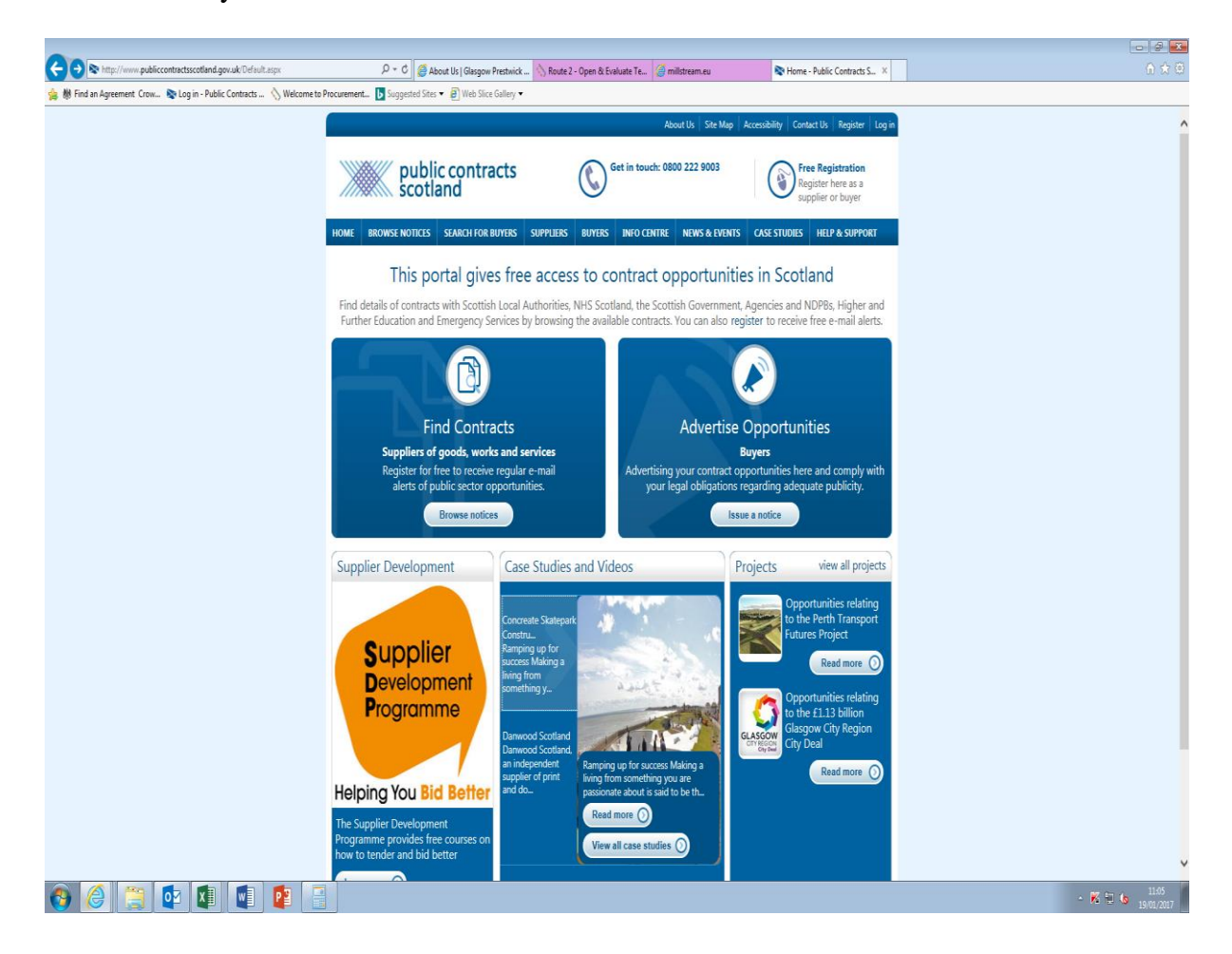

Please click on the free registration link on the top right hand side as highlighted below

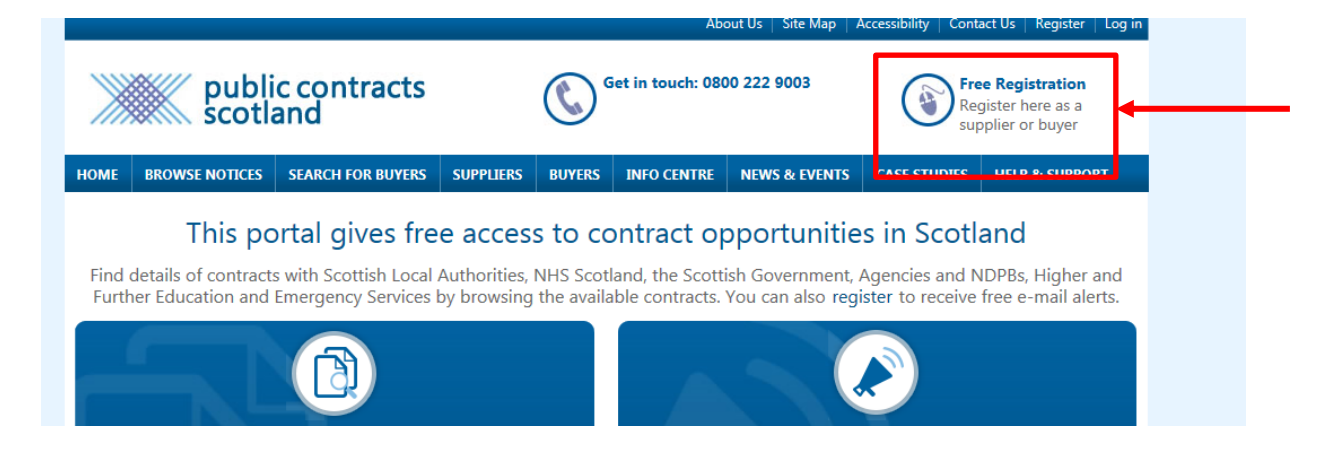

This will take you to the below page:

|                                                                       | x D + C About II: I Garnow Brathairk 🔥 Bouts 2 - Open R                                                                                                    | Sushusta Ta 🖉 militzaam au                                                                                                    |                 |
|-----------------------------------------------------------------------|----------------------------------------------------------------------------------------------------|----------------------------------------------------------------------------------------------------|-----------------|
| # Find an Agreement Crow So Log in - Public Contracts      Welcome to | Procurement. Suggested Sites • @ Web Slice Gallery •                                                                                                    |                                                                                                    |                 |
|                                                                       | public contracts C                                                                                                    | About Us Site Map Accessibility Contact Us Register Log in<br>Get in touch: 0800 222 9003 Register here as a<br>supplier to buyer                                                                                                    | ŕ               |
|                                                                       | HOME BROWSE NOTICES SEARCH FOR BUYERS SUPPLIERS BUYERS                                                                                                    | S INFO CENTRE NEWS & EVENTS CASE STUDIES HELP & SUPPORT                                                                                                    |                 |
|                                                                       | Regis<br>Thank you for wanting to register with this site. You should only p<br>previously.                                                                                                    | tration<br>roceed with this process if you have not registered with this site                                                                                                    |                 |
|                                                                       | Find contracts                                                                                                    | Advertise opportunities                                                                                                    |                 |
|                                                                       | Supplier sof goods, works and services<br>Supplier registration is free, allowing you to search<br>for high additional dow value contracts. You also have the<br>facility to download attached documents, send in<br>responses, when the notices that you have expressed<br>an interest in etc.                                    | Buyers<br>This section is solely for Buyers such as; Councils,<br>NHS Trust, Housing Associations, Government<br>Departments etc. who wish to publish and manage<br>tender notices.<br>Register for free to publish contract opportunities. |                 |
|                                                                       | Register for free to receive regular e-mail alerts of public sector opportunities.                                                                                                    | REGISTER AS A BUYER                                                                                                    |                 |
|                                                                       | Advertise sub-contract opportunities                                                                                                    | <u></u>                                                                                                    |                 |
|                                                                       | Prime Contractors<br>This allows main contractors on public contracts to<br>public notices advertising for sub-contractors. The<br>option is available to carry out competitions in<br>advance of bidding for work or post-award. The<br>'Quick Quote' facility is also available to conduct<br>restricted request for quotations. |                                                                                                    |                 |
|                                                                       | Register for free to publish sub-contract                                                                                                    |                                                                                                    | • 🔀 States 1142 |

Click on the Register as a Supplier Link

This will take you to the Supplier Details Screen

# **Supplier Details**

Please complete this page with all the relevant information for your company.

| -                                                                                                    |                    |
|----------------------------------------------------------------------------------------------------|--------------------|
| 🗲 🛞 🕲 http://www.publiccontractisscotland.gov.uk/register_v2/Supplier_Register.aspx 🖉 = C 🖉 About Us   Glasgow Prestrick 🚫 Route 2 - Open & Evaluate Te 🧭 mikstream.eu 🕸 Supplier Registration - Publ X |                    |
| 🖕 🕷 Find an Agreement. Crow                                                                                                    |                    |
| Supplier Details                                                                                                    | ^                  |
| User Information                                                                                                    |                    |
| * First Name:                                                                                                    |                    |
| * Last Name:                                                                                                    |                    |
| * Phone:                                                                                                    |                    |
| Organisation Details                                                                                                    |                    |
| * Job Title:                                                                                                    |                    |
| * Organisation Name:                                                                                                    |                    |
| * Address Line 1:                                                                                                    |                    |
| Address Line 2:                                                                                                    |                    |
| * Town/City:                                                                                                    |                    |
| * Postal Code:                                                                                                    |                    |
| * Region:                                                                                                    |                    |
| Country: United Kingdom (GB) V                                                                                                    |                    |
| NUTS Code                                                                                                    |                    |
| NUIS Code                                                                                                    |                    |
| <ul> <li>rease securitie appropriate roots location.</li> <li>* Location:</li> </ul>                                                                                                    |                    |
| Please select V                                                                                                    |                    |
|                                                                                                    |                    |
| Third Sector                                                                                                    |                    |
| Please indicate if your company is a third sector organisation.                                                                                                    |                    |
| If the answer is Yes, please tick the <i>bax</i> and select the <b>Update</b> button to show additional options:                                                                                        |                    |
|                                                                                                    |                    |
| Additional Options                                                                                                    |                    |
| Newsletter: 20 Remove tick if you do not wish to receive an e-mail newsletter                                                                                                    |                    |
| Account Information                                                                                                    |                    |
| Komail Addresse     Komail Addresse     Komail Addresse                                                                                                    |                    |
| * Confirm Famil                                                                                                    |                    |
| Address                                                                                                    |                    |
| * Password:                                                                                                    |                    |
|                                                                                                    |                    |
|                                                                                                    | - 🕺 🖽 💪 19/01/2017 |

If you are not based in the United Kingdom, please use the below in the NUTS code section;

| IUTS Code     |                                |
|---------------|--------------------------------|
| Please select | the appropriate NUTS location. |
| * Location:   |                                |
| UKZ - EXTRA-  | REGIO                          |

Once you have filled in all the relevant information, read and agree to the terms and conditions. Then click Submit.

This will take you to the below screen.

| C S Kitp://www.publiccontractsscotland.gov.uk/message.aspx?id=REGCON  | štarget: ść izu /Þ - C 🖉 Human Resources   Glargon P 🚫 Route 2 - Open & Evaluate T.e 🧭 militaream.eu 🕸 Registration Received - Pub × 🧭 New tab   | - 2 ×         |
|-----------------------------------------------------------------------|----------------------------------------------------------------------------------------------------|---------------|
| 🖕 🕸 Find an Agreement Crow 📚 Log in - Public Contracts 🚫 Welcome to P | ocurement 🖪 Suggested Sites 🕶 🥘 Web Slice Gallery 🕶                                                                                              |               |
|                                                                       | About Us   Site Map   Accessibility   Contact Us   Register   Log in                                                                             |               |
|                                                                       | public contracts Scotland Get in touch: 0800 222 9003                                                                                            |               |
|                                                                       | HOME BROWSE NOTICES SEARCH FOR BUYERS SUPPLIERS BUYERS INFO CENTRE NEWS & EVENTS CASE STUDIES HELP & SUPPORT                                     |               |
|                                                                       | Registration Received                                                                                                    |               |
|                                                                       | Registration Received - Your registration details for this site have been received. Please respond to the verification email before proceeding.  |               |
|                                                                       | Once you have been verified the next step is to register for email alerts, so that you are notified whenever new opportunities become available. |               |
|                                                                       | Click the link below to return to the home page.                                                                                                 |               |
|                                                                       | Continue                                                                                                    |               |
|                                                                       |                                                                                                    |               |
|                                                                       | 🚱 Download iPhone app 💦 Follow us @ScotProcurement ` 🚵 View us on YouTube 💿 View us on Flickr                                                    |               |
|                                                                       | gov.scot AbilityMet Accredited     Terms & Conditions   Privacy Policy & Cookies   ©2017 Millstream Associates                                   |               |
|                                                                       |                                                                                                    |               |
|                                                                       |                                                                                                    |               |
|                                                                       |                                                                                                    |               |
|                                                                       |                                                                                                    |               |
|                                                                       |                                                                                                    |               |
|                                                                       |                                                                                                    |               |
|                                                                       |                                                                                                    |               |
| 🚱 🧭 🎬 💁 🖾 📳 📳                                                         | 9                                                                                                    | - K 🖽 🌜 11:58 |

Once you have received the below email click on the link to confirm and activate your account.

Thank you for your application requesting access to the Public Contracts Scotland Website.

In order to activate your membership you must click the following link:

http://www.publiccontractsscotland.gov.uk/register v2/register verify.aspx?mode=activate&u=8e03957f79264f05ba7711aea8ee1716

(If you are unable to click on this link, copy the above line and paste it into your internet browser address box).

Once you visit the above link your membership will be activated and you may then access the site.

The next step after that is to register for email alerts, so that you are notified whenever new opportunities become available.

Regards Public Contracts Scotland Website Support Tel: 0800 222 9003

This is registration complete.

## **Company Profile and Profile Alerts**

Setting up your company Profile allows you to provide more information about your company and identify your areas of interest, this allows you to decide which notifications you wish to receive.

On the PCS home page, click on the Suppliers tab

| *    | publi scotla         | c contracts<br>and    |                | C        | iet in touch: 080 | 00 222 9003       | Rep<br>Sup     | ee Registration<br>gister here as a<br>oplier or buyer |
|------|----------------------|-----------------------|----------------|----------|-------------------|-------------------|----------------|--------------------------------------------------------|
| номе | BROWSE NOTICES       | SEARCH FOR BUYERS     | SUPPLIERS      | BUYERS   | INFO CENTRE       | NEWS & EVENTS     | CASE STUDIES   | HELP & SUPPORT                                         |
|      | This po              | ortal gives fre       | e acces        | s to co  | ontract op        | oportunitie       | s in Scotl     | and                                                    |
| Find | details of contracts | s with Scottish Local | Authorities, I | NHS Scot | land, the Scott   | ish Government, A | Agencies and N | NDPBs, Higher and                                      |

Log in using the details from supplier registration

| Log                                                          | in                                  |
|--------------------------------------------------------------|-------------------------------------|
| ease enter your email and password to access the site below. |                                     |
| Email<br>mmain@glasgowprestwick.com<br>Password              | Not Registered Yet? - Register here |
| •••••                                                        | FREE registration                   |
| Log in Forgot password?                                      |                                     |
|                                                              |                                     |

This will take you to the Supplier Control Panel where you can find and amend information regarding the setup of your company.

This screen will appear.

Click on Company Profile.

| C () The http://www.publiccontractsscotland.gov.uk/membership/member_contractsscotland.gov.uk/membership/member_contractsscotland.gov.uk/membership/membership/member | ntrolpanel.aspx 🖉 + C 🦉 Human Resources   Glasgov                                                       | w P 🖄 Route 2 - Open & Evaluate Te 🤕 millstream                                                       | eu 📚 Supplier Control Panel - Publi                               | 🍯 Mail - Matthew Main - Outlook 🛛 📚 Supplier Control Panel - Pu > | × ©                 |
|----------------------------------------------------------------------------------------------------|----------------------------------------------------------------------------------------------------|----------------------------------------------------------------------------------------------------|-------------------------------------------------------------------|-------------------------------------------------------------------|---------------------|
| 🖕 👹 Find an Agreement. Crow 📚 Log in - Public Contracts 🚫 Welcome to F                                                                                                    | Procurement 🚺 Suggested Sites 👻 🥘 Web Slice Gallery                                                     | ▼<br>About He                                                                                         | Site Man Arressibility Contact Us Renister Lon o                  |                                                                   | •                   |
|                                                                                                    | public contracts                                                                                        | Get in touch: 0800 222                                                                                | 9003 Free Registration<br>Register here as a<br>supplier or buyer |                                                                   |                     |
|                                                                                                    | HOME BROWSE NOTICES SEARCH FOR BUYERS                                                                   | SUPPLIERS BUYERS INFO CENTRE NEW                                                                      | S & EVENTS CASE STUDIES HELP & SUPPORT                            |                                                                   |                     |
|                                                                                                    | Welcome to your Supplier Control Panel Ma<br>you require.                                               | Supplier Control Panel<br>atthew. Please <i>click</i> a link in one of the appr                       | opriate sections to access the area of the site                   |                                                                   |                     |
|                                                                                                    | O <sub>4</sub> Search                                                                                   | My Notices                                                                                            | S My Responses                                                    |                                                                   |                     |
|                                                                                                    | Latest Notices<br>Search for Buyers<br>Notice Reference Search<br>Advanced Search<br>Contracts Register | Interest List<br>Quick Quotes<br>Notice Alerts                                                        | Postbox Responses<br>Access PCS-Tender System                     |                                                                   |                     |
|                                                                                                    | My Profile                                                                                              | My Account                                                                                            | 1 Help                                                            |                                                                   |                     |
|                                                                                                    | Company Profile<br>Alert Profile<br>Supplier Finder Profile                                             | User Details<br>Change Password<br>Subscriptions<br>Register to publish sub-contract<br>opportunities | User guides<br>FAQs<br>Contact Us                                 |                                                                   | ļ                   |
| 📀 🙆 😂 💶 🖳 😰 📑                                                                                                    | <b>%</b>                                                                                                |                                                                                                    |                                                                   | - K Đ                                                             | 12:25<br>19/01/2017 |

This will take you to here

|                                                                             | stilsaaps 🔎 = 🖒 👩 Human Resources   Glasgow P 🚫 Route 2 - Open & Evaluate Te 🦪 milistream.eu 🔷 Supplier Control Panel - Public 🖉 Mail - Matthew Main - Outlook 🔊 Company Prefile - Public 🛪 | ⊕ ★ @                 |
|-----------------------------------------------------------------------------|----------------------------------------------------------------------------------------------------|-----------------------|
| 🎄 👫 Find an Agreement. Crow 📚 Log in - Public Contracts 🚫 Welcome to Procur | ement_ 📴 Suggested Stes 👻 🖉 Web Stee Galley 🔹                                                                                                    |                       |
| но                                                                          | ME BROWSENOTICES SEARCH FOR BUYERS SUPPLERS BUYERS INFO CENTRE NEWS & EVENTS CASE STUDIES HELP & SUPPORT                                                                                    |                       |
|                                                                             | Common Profile                                                                                                    |                       |
|                                                                             | Company Profile                                                                                                    |                       |
| You<br>* R                                                                  | u are requested to complete/update the following information regarding your company.<br>equired information.                                                                                |                       |
|                                                                             | Organisation <ul> <li>Organisation             <ul> <li>Address:</li></ul></li></ul>                                                                                                    |                       |
| C                                                                           | Download iPhone app 💽 Follow us @ScotProcurement. 🚵 View us on YouTube 💀 View us on Flickr                                                                                                  |                       |
| 📀 🧭 🚝 💶 📳 📑                                                                 | 🙊 - ке                                                                                                    | 12:31<br>9 19/01/2017 |

Complete the information on this page and click save.

#### This will take you back to the Supplier Control Panel, on this page click on the Alert Profiles

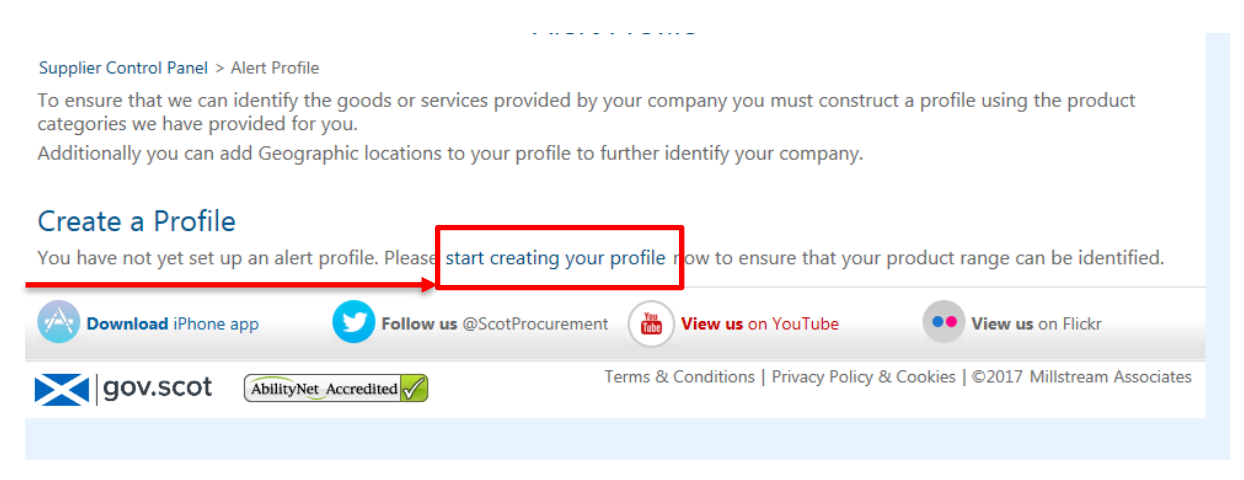

Click on the start creating your profile link as highlighted above

This opens the Add Category page. Either click on the Browse Categories page or Search Categories

| nis page allows yo                                                                 | u to manage your supplier profile by adding the relevant product categories.                                                                                                    |
|------------------------------------------------------------------------------------|----------------------------------------------------------------------------------------------------|
| Selected Categories                                                                | Browse categories Search Categories                                                                                                    |
| clicking the <b>Delete</b> bu                                                      | the notice categories you currently have selected in your profile. You can delete a category by selecting the appropriate checkbox and itton.                                                                                             |
| Listed below are all of<br>clicking the <b>Delete</b> bu<br>To add categories to y | the notice categories you currently have selected in your profile. You can delete a category by selecting the appropriate checkbox and<br>itton.<br>your profile please use the <b>Browse Categories</b> or <b>Search Categories</b> tab. |

In Browse Categories click on the + at the side of the Category to view the sub Categories, tick all of the relevant sub categories to your business and click on save once you have ticked them all.

|                                                           |                                                | Add Ca                                            | tegory to                       | o Profile              |                  |             |  |  |
|-----------------------------------------------------------|------------------------------------------------|---------------------------------------------------|---------------------------------|------------------------|------------------|-------------|--|--|
| pplier Control Panel > A                                  | Alert Profile > Produc                         | ct Categories                                     |                                 |                        |                  |             |  |  |
| is page allows you to                                     | manage your sup                                | pplier profile by ad                              | ding the relev                  | ant product o          | categories.      |             |  |  |
| Selected Categories                                       | Browse categories                              | Search Categories                                 |                                 |                        |                  |             |  |  |
| Browse Categories                                         | S                                              |                                                   |                                 |                        |                  |             |  |  |
| Please select/deselect one<br>To search for categories by | or more categories fro<br>keyword please use t | om the Product Categor<br>the Search Categories t | ies below and <i>Cli</i><br>ab. | ck the <b>Save</b> but | ton to update yo | ur profile. |  |  |
|                                                           |                                                |                                                   |                                 |                        |                  |             |  |  |
|                                                           |                                                |                                                   |                                 |                        |                  |             |  |  |
| Building Construc                                         | tion Materials                                 |                                                   |                                 |                        |                  |             |  |  |
| * Catering                                                |                                                |                                                   |                                 |                        |                  |             |  |  |
| Cemetery and Cre                                          | ematorium                                      |                                                   |                                 |                        |                  |             |  |  |
| Cleaning and Jani                                         | itorial                                        |                                                   |                                 |                        |                  |             |  |  |
| Cleaning N                                                | vaterials                                      |                                                   |                                 |                        |                  |             |  |  |
| Cleaning N                                                | Vaterials - Chemical                           |                                                   |                                 |                        |                  |             |  |  |
| Cleaning N                                                | Materials - Janitorial                         |                                                   |                                 |                        |                  |             |  |  |
| Laundry Ed                                                | auipment                                       |                                                   |                                 |                        |                  |             |  |  |
|                                                           | <br>quinment Maintenanc                        | •                                                 |                                 |                        |                  |             |  |  |
|                                                           |                                                | E                                                 |                                 |                        |                  |             |  |  |
| Services -                                                | Building Cleaning                              |                                                   |                                 |                        |                  |             |  |  |
| Services -                                                | Cleaning and Janitoria                         | al                                                |                                 |                        |                  |             |  |  |
| Services -                                                | Laundry                                        |                                                   |                                 |                        |                  |             |  |  |
| Services -                                                | Washroom Sanitation                            |                                                   |                                 |                        |                  |             |  |  |
| other Clea                                                | ning and Janitorial                            |                                                   |                                 |                        |                  |             |  |  |
| Clothing                                                  |                                                |                                                   |                                 |                        |                  |             |  |  |

These will then appear in your selected Categories. If you wish to remove any, tick the box then click on Remove.

If they are correct click Continue

This will then open on Geographic Locations.

| 9 | All Scotland            |  |  |
|---|-------------------------|--|--|
|   | - Aberdeen & North-East |  |  |
|   | Tayside, Central & Fife |  |  |
|   | Glasgow & Strathclyde   |  |  |
|   | Scotland South          |  |  |
|   | 🔲 Outside Scotland      |  |  |

Please tick the areas in which you are interested in alerts and click Save. You will then go back to the Profile Alert page where you can edit the details on your profile.

### Supplier Finder

Supplier Finder is additional information that can be added to your profile that makes it easier for your company to be found when a buyer is issuing Quick Quotes.

In the Supplier Control Panel, as before in the My Profile section, click on the Supplier Finder Profile link

| C ( ) The http://www.publiccontractsscotland.gov.uk/membership/member_co | entrolpanel.aspx 🛛 🗢 🖒 🏉 Human Resources   Gla                        | isgow P 🚫 Route 2 - Open & Evaluate Te 🥝 millstrea | mueu 📚 Supplier Control Panel - Publi            | 🍘 Mail - Matthew Main - Outlook 🛛 📚 Supplier Control Panel - Pu 🗵 |            |  |
|--------------------------------------------------------------------------|-----------------------------------------------------------------------|----------------------------------------------------|--------------------------------------------------|-------------------------------------------------------------------|------------|--|
| 🍰 🕷 Find an Agreement Crow 📚 Log in - Public Contracts 🚫 Welcome to      | Procurement 🚺 Suggested Sites 👻 🕘 Web Slice G                         | allery •                                           |                                                  |                                                                   |            |  |
|                                                                          | About Us   Site Map   Accessibility   Contact Us   Register   Log out |                                                    |                                                  |                                                                   |            |  |
|                                                                          | www.mublic.control                                                    | Get in touch: 0800 22                              |                                                  |                                                                   |            |  |
|                                                                          | scotland                                                              |                                                    | Register here as a                               |                                                                   |            |  |
|                                                                          |                                                                       |                                                    | supplier of buyer                                | _                                                                 |            |  |
|                                                                          | HOME BROWSE NOTICES SEARCH FOR BU                                     | YERS SUPPLIERS BUYERS INFO CENTRE NE               | WS & EVENTS CASE STUDIES HELP & SUPPORT          | <b>-</b>                                                          |            |  |
|                                                                          |                                                                       | Supplier Control Panel                             |                                                  |                                                                   |            |  |
|                                                                          | Welcome to your Supplier Control Panel                                | Matthew. Please click a link in one of the apr     | ropriate sections to access the area of the site | p.                                                                |            |  |
|                                                                          | you require.                                                          | internet in the second state of the second         |                                                  |                                                                   |            |  |
|                                                                          | O. Count                                                              | E Mu Nationa                                       | A Mu Desmanara                                   |                                                                   |            |  |
|                                                                          | Search                                                                | My Notices                                         | J Wy Responses                                   |                                                                   |            |  |
|                                                                          | Latest Notices                                                        | Interest List                                      | Postbox Responses                                |                                                                   |            |  |
|                                                                          | Search for Buyers                                                     | Quick Quotes                                       | Access PCS-Tender System                         |                                                                   |            |  |
|                                                                          | Notice Reference Search                                               | Notice Alerts                                      |                                                  |                                                                   |            |  |
|                                                                          | Contracts Register                                                    |                                                    |                                                  |                                                                   |            |  |
|                                                                          |                                                                       |                                                    |                                                  |                                                                   |            |  |
|                                                                          |                                                                       |                                                    |                                                  |                                                                   |            |  |
|                                                                          |                                                                       |                                                    |                                                  |                                                                   |            |  |
|                                                                          |                                                                       |                                                    |                                                  |                                                                   |            |  |
|                                                                          |                                                                       |                                                    |                                                  |                                                                   |            |  |
|                                                                          |                                                                       |                                                    |                                                  |                                                                   |            |  |
|                                                                          | 💑 My Profile                                                          | Mv Account                                         | 🚯 Help                                           |                                                                   |            |  |
|                                                                          |                                                                       | 3,                                                 | - · · · · ·                                      |                                                                   |            |  |
|                                                                          | Company Profile                                                       | User Details                                       | User guides                                      |                                                                   |            |  |
|                                                                          | Supplier Finder Profile                                               | Change Password<br>Subscriptions                   | FAQs<br>Contact Us                               |                                                                   |            |  |
| L                                                                        |                                                                       | Register to publish sub-contract                   |                                                  |                                                                   |            |  |
|                                                                          |                                                                       | opportunities                                      |                                                  |                                                                   |            |  |
|                                                                          |                                                                       |                                                    |                                                  |                                                                   |            |  |
|                                                                          |                                                                       |                                                    |                                                  |                                                                   | 12.75      |  |
| 😢 🥝 🛄 📭 💵 🖳 📔 🗄                                                          |                                                                       |                                                    |                                                  | - 16 19 :                                                         | 19/01/2017 |  |

Complete your Company Details, providing as much information as possible to make it easier for Buyers to find you.

| C                                                                     | zolistfinder detai 🔎 🖛 🖒 🌈 Human Resources I Glasnow P 🛛 🔊 Route 2 - Develop o                                                                                                    | documents 🔊 Ste liker Guides - Public Contr 🔊 Sunnier Finder Profile Deta 🛛 🗴                                                                                                    |                             |
|-----------------------------------------------------------------------|----------------------------------------------------------------------------------------------------|----------------------------------------------------------------------------------------------------|-----------------------------|
| 🐅 🗰 Find an Agreement Crow 📚 Log in - Public Contracts 🚫 Welcome to P | rocurement D Suggested Sites + 2 Web Slice Gallery +                                                                                                    |                                                                                                    |                             |
|                                                                       | HOME BROWSE NOTICES SEARCH FOR BUYERS SUPPLIERS BUYERS                                                                                                    | INFO CENTRE NEWS & EVENTS CASE STUDIES HELP & SUPPORT                                                                                                    |                             |
|                                                                       | Complian Finds                                                                                                    | - Des Cha Destalla                                                                                                    |                             |
|                                                                       | Supplier Finde                                                                                                    |                                                                                                    |                             |
|                                                                       |                                                                                                    |                                                                                                    |                             |
|                                                                       | What Is Supplier Finder?<br>Supplier Finder is a supplier sourcing directory allowing<br>you to advertise your company on the website.<br>It allows you to provide defined information regarding<br>the products or services you periode.<br>Some of the benefits you get from updating your profile<br>include:<br>Buyers can now easily find your company via the Supplier<br>Finder search tool.<br>You can provide knywords which specifically highlight the<br>products or services provided by your company. These<br>knywords are searchable.<br>The service improves your chances of receiving a direct<br>invitation to quote from Buyers using "Quick Quote". | How Does Supplier Finder Work?<br>Please complete the form below to update your profile.<br>You can edit and save your profile at any time, however it<br>will not be wiselike until you set the status to <b>Public</b> and<br>save.<br>You can hide your profile at any time by changing the<br>status back to <b>Private</b> .<br>Please regularly <b>Save</b> your work. If you don't click <b>Save</b><br>within 20 minutes the website will log you ont for security<br>purposes and text you entered may be lost. |                             |
|                                                                       | Save & View                                                                                                    | Save Cancel                                                                                                    |                             |
|                                                                       | Supplier finder Profile Potelle                                                                                                    |                                                                                                    |                             |
|                                                                       | * Profile Status:      • Private OPublic     * Company:       * Email Address:     * Phone:     * Address:     * Address:     * Town/City:     * Postcode:     * Resigns: Available regions: So                                                                                                    | letted majors                                                                                                    |                             |
| 📀 🧭 😂 💶 🖳 🖻 📑                                                         |                                                                                                    |                                                                                                    | - 🔀 🔁 💪 16:22<br>19/01/2017 |

Highlight and press add to select all the regions that you can supply, the more regions selected means a greater visibility to Buyers. Please ensure to make your profile public otherwise it cannot be viewed.

| Eilean Siar<br>Aberdeen City<br>Fife | Aberdeenshire<br>Angus<br>Argyll and But<br>Scottish Borde<br>Clackmannans<br>West Dunbarto<br>Dundee City<br>East Ayrshire<br>East Dunbarto<br>East Lothian<br>East Renfrews<br>Edinburgh, Cit<br>Falkirk<br>Glasgow City<br>Highland<br>Inverclyde<br>Midlothian<br>Moray<br>North Ayrshire<br>North Lanarks<br>Orkney Islands<br>Perth and Kim<br>Renfrewshire<br>Shetland Islan<br>South Ayrshire<br>Shetland Islan<br>South Ayrshire<br>Shetland Islan<br>South Ayrshire<br>Shetland Islan<br>South Ayrshire<br>Shetland Islan<br>South Ayrshire<br>Shetland Islan<br>South Lanarks<br>Stirling<br>West Lothian<br>Eilean Siar<br>Aberdeen City<br>Fife | Add » « Remove shire shire of ire ss s ire | Dumfries and Galloway |  |
|--------------------------------------|----------------------------------------------------------------------------------------------------|--------------------------------------------|-----------------------|--|
|--------------------------------------|----------------------------------------------------------------------------------------------------|--------------------------------------------|-----------------------|--|

Click Save and view once completed, you will then see what your profile looks like to Buyers allowing you the opportunity to go in and amend if needed.

This is your profile set up. From here you will get emails alerting you to available ITT's that have been created on PCS that are relevant to any categories you have added to your profile.

If you have any queries, please contact me on mmain@glasgowprestwick.com

# **Relevant Websites**

http://www.publiccontractsscotland.gov.uk/info/InfoCentre.aspx?ID=1363

Public Contracts Scotland Help and Support page

http://www.gov.scot/

Scottish Government homepage

http://www.glasgowprestwick.com/

Glasgow Prestwick Airport homepage

January 2017